# 中国化工学会奖励系统 申报用户端操作手册

中国化工学会

2025年2月24日

目 录

| 1. | 登录   | 3 |
|----|------|---|
| 2. | 首页   | 4 |
| 3. | 申报填写 | 5 |
| 4. | 我的申报 | 7 |
| 5. | 新闻动态 | 9 |

## 1. 登录

1.1 在浏览器输入系统链接"https://pap.ciesc.cn"
 进入登录页面。

| <b>一一一一一一一一一一一一一</b> 一一一一一一一一一一一一一一一一一一一一一一一 |                                                         |
|----------------------------------------------|---------------------------------------------------------|
|                                              |                                                         |
|                                              | データー                                                    |
|                                              | 902F1 20226                                             |
|                                              | JERNAY ZENIH                                            |
|                                              |                                                         |
| Copyright 02025                              | BECKTAT: INSECT TO MERGE: RADAW HONOROFOL I EXTEND WITH |

1.2 登录页面需要使用中国化工学会会员账号,首次登录必须使用账号、密码;首次登录之后的登录,可以使用验证码登录,输入手机号获取验证码后登录。

1.3 在登录的时候需要进行滑块验证,验证后成功登陆 系统首页。

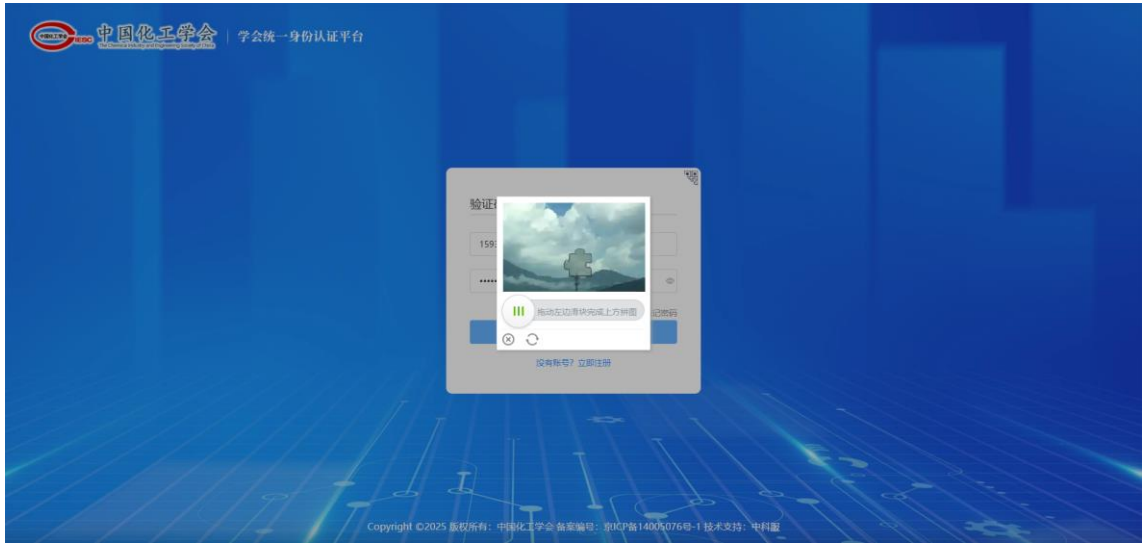

#### 2. 首页

#### 2.1 首页

进入申报系统后页面默认进入首页,在首页可以快捷的去 到我的申报页面和修改密码页面。

#### 2.2 修改密码

点击"修改密码",页面进入到修改密码页面,在修改密码页面输入正确是旧密码和新密码、确认密码。点击"确认",密码修改成功。

| EditALIGE<br>Employed States | E           |                | ¢. | ces121 ~ |
|------------------------------|-------------|----------------|----|----------|
| <b>命</b> 首页                  | 修改來為        |                |    | i i      |
| b 進項申报                       | Description |                |    |          |
| 圖 我的申报                       | • 旧密码       | 译输入旧物写         |    |          |
|                              | • 新密码       | 请输入影赏弱         |    |          |
|                              | * 确认密码      | 透明认识问          |    |          |
|                              |             | <b>10.2</b> 夏沢 |    |          |
|                              |             |                |    |          |
|                              |             |                |    |          |
|                              |             |                |    |          |
|                              |             |                |    |          |
|                              |             |                |    |          |
|                              |             |                |    |          |
|                              |             |                |    |          |
|                              |             |                |    |          |
|                              |             |                |    |          |
|                              |             |                |    |          |
|                              |             |                |    | _        |
|                              |             |                |    |          |

#### 2.3 申报须知

申报须知由后台管理员上传的信息,前台可以针对 pdf 文件信息进行在线预览,对 word 文件信息进行下载。

|              |                       | ۵     | 15930487300 ~ |
|--------------|-----------------------|-------|---------------|
| <b>6 1</b> 5 |                       |       |               |
| 🖹 新興动态       | <b>安田</b>             |       |               |
| ♪ 中报項可       | 41 我的申报 1 梯效密码        |       |               |
| 副 我的中报       | 当前登录PP: 121.18.226.82 |       |               |
|              | 申报须知                  |       |               |
|              | esisci 🖪 🔂            | 中版初62 | B             |
|              | 中張級板 (役供参考)           |       |               |
|              |                       |       |               |
|              |                       |       |               |

#### 3. 申报填写

3.1 奖项申报显示可以提交申报的项目,点击"填写申报内容",页面进行信息填报页面。

|                                          | B                                                                                      | ۵ | 15930487300 ~ |
|------------------------------------------|----------------------------------------------------------------------------------------|---|---------------|
| <ul> <li>         ・          ・</li></ul> | 科技家的评审 科技成果评价                                                                          |   |               |
| ♪ 申报编写                                   | 侯德榜化工科学技术奖                                                                             |   | 944           |
| ■ 我的中报                                   | 申提开始的时间: 2024-08-15 10:03:04<br>申提短期时间: 2024-09-15 10:03:04<br>编写目的授政律师                |   |               |
|                                          | 中国化工学会外籍会士候选人<br>中國开始時间: 2024-08-15 10:23:50<br>中國后期時間: 2024-09-15 10:23:50<br>本時時間時間: |   | 144           |
|                                          | 中国化工学会会主候选人<br>中国行動的同: 2024-08-15 10 25:28<br>中国活動的同: 利用有效<br>体管の取り用:                  |   | 11/1          |
|                                          | 中国化工学会科学技术奖                                                                            |   |               |
|                                          | 持术労昍纥                                                                                  |   |               |

3.2 进入填写申报页面,页面中的一些会员信息回自动带入到申报信息中,侯德榜化工科学技术奖、会士、外籍会士必须使用本人账号登录填写,每年仅可申报一次;科学技术奖不限制申报人账号。

3.3 在填写信息的时候字段前面带有星号的是必填(必须填写),点击"暂存"按钮,数据暂存成功,数据暂存后, 页面退出,重新进入可以继续填报。

3.4 针对申报提交后管理员未审批前可撤回修改,撤回

修改时没有"暂存"按钮,修改后点击"下一步"继续填写。

3.5 填写完步骤上的信息,点击下一步,数据保存成功进入下一个步骤,第一步骤上面的颜色变为绿色(绿色表示已保存),没有保存的颜色是蓝色(蓝色表示当前填写的步骤),白色表示没有到达该步骤。

|        | E                                 |                                      | ф 15930487300 ~           |
|--------|-----------------------------------|--------------------------------------|---------------------------|
| 西 首页   |                                   |                                      |                           |
| 新闻动态   | 基本信息 主要学历 主要经历 主要学术团体兼职 主要成就和     | 贡献 重大工程、重大科研任务和重大科技基础设施建设等方面的成果 科技发现 | 副 发相专利 论文和著作 被提名人个人声明     |
| 申报項写   | 被握各人人事关系所在单位审核意见 提名人或提名单位推荐意见 下戰調 | 名书<br>                               |                           |
| ≥ 我的申报 |                                   |                                      |                           |
|        | • MR                              | • TERI                               | • 出生日期                    |
|        | 请输入                               | 請洗择 イ                                |                           |
|        | * Rik                             | * 会员登记号                              | <ul> <li>政治面纳</li> </ul>  |
|        | 请选择 >>>                           | 请输入                                  | 道法科 V                     |
|        | * 錇贯                              | * 工作单位                               | • 行政职务                    |
|        | 请输入                               | 请输入                                  | ilfela 入                  |
|        | * 单位地址                            | * 单位联系电话                             | • 专业或专长                   |
|        | 请输入                               | 请输入                                  | 请输入                       |
|        | * 专业技术职称                          | * 专业技术职务                             | • 手机                      |
|        | 请输入                               | 请输入                                  | 请输入                       |
|        | * 邮箱                              | * 联系人姓名                              | <ul> <li>联系人手机</li> </ul> |
|        | 请输入                               | 请输入                                  | 请输入                       |
|        | • 年度(工程院)                         | • 年度 (科学院)                           |                           |
|        | 请选择 🗇                             | 请选择 白                                |                           |
|        | <ul> <li>■ 当体系館総+450</li> </ul>   |                                      |                           |

Copyright © 2024 账权所有:中国化工学会 偏窦编号: 京ICP篇14005076号-1 技术支持:中科服 电话: 182104190

3.6 会士、科学技术奖中,"提名类型"字段为下拉选 项,可以选择提名单位或者提名专家;如选择"提名单位", 会在提名类型字段下面显示"提名单位"字段,提名单位需 从下拉选框中选择。"基本信息"页面填写完成后,点击"下 一步",会相应地出现"专家提名意见"或"单位提名意见"。

| 中国化工学会       | 会员系统 奖励中报 标准申请                        |                           |                |          |                                                                                                    | ¢          | 1 159304873 |
|--------------|---------------------------------------|---------------------------|----------------|----------|----------------------------------------------------------------------------------------------------|------------|-------------|
| <b>命 首</b> 页 |                                       |                           |                |          |                                                                                                    |            |             |
| 新闻动态         | 基本信息 项目简介 主要技术发明/主要科技创新/重要研           | 完成果 春观评价 应用情况和效益          | 主要知识产权和标准规范等目录 | 主要完成人情况表 | 主要完成单位情况表                                                                                                    | 下载總名表 附件上传 |             |
| 申报填写         | <ul> <li>正在填写</li> <li>已填完</li> </ul> |                           |                |          |                                                                                                    |            |             |
| 我的申报         | * 提名类型                                |                           |                |          |                                                                                                    |            |             |
|              | 单位遗名                                  |                           |                |          |                                                                                                    |            |             |
|              | 专家提名                                  |                           |                |          |                                                                                                    |            |             |
|              | * 项目名称                                |                           | • 公布名          |          |                                                                                                    |            |             |
|              | 请输入                                   |                           | 请输入            |          |                                                                                                    |            |             |
|              | 主要完成人                                 |                           |                |          |                                                                                                    |            |             |
|              | 信息填写完整后自动生成                           |                           |                |          |                                                                                                    |            |             |
|              | 主要完成单位                                |                           |                |          |                                                                                                    |            |             |
|              | 信息填写完整后自动生成                           |                           |                |          |                                                                                                    |            |             |
|              |                                       | C、横向委托 🗌 D、其他             |                |          |                                                                                                    |            |             |
|              | • 具体计划、基金的名称和编号<br>诱师人                |                           |                |          |                                                                                                    |            |             |
|              |                                       | - 161734543450203517 /222 |                | - 17 5   | 1244.0143                                                                                                    |            | é           |
| 1            | - 19CK (KK) (2 P) (19C)               | - 成伙的具怨和以产伙(喂)            |                | • UQ D   | ATTACKS INTO THE OWNER OF THE OWNER OF THE OWNER OWNER OWNER OWNER OWNER OWNER OWNER OWNER OWNER OWNER OWNER OWNER OWNER OWNER OWNER OWNER OWNER OWNER OWNER OWNER OWNER OWNER OWNER OWNER OWNER OWNER OWNER OWNER OWNER OWNER OWNER OWNER OWNER OWNER OWNER OWNE |            |             |

3.7 科学技术奖中,"主要完成人"或者"主要完成单位"填写时,第一个是第一完成人、第二个是第二完成人、 第三个是第三完成人,以此类推;填写完成后,如需调整顺序,可以点击右上角的上移下移按钮,进行调整。

| 中国化工学会 | 会员系统 奖励中报                | 标准申请                 |             |         |                |                        |               |             | <b>☆</b> 15930487300 ∽ |
|--------|--------------------------|----------------------|-------------|---------|----------------|------------------------|---------------|-------------|------------------------|
| 48 首页  |                          |                      |             |         |                |                        |               |             | *                      |
| 新闻动态   | 基本信息 项目简介                | 主要技术发明/主要科技创新/重要研究成果 | 春观评价        | 应用情况和效益 | 主要知识产权和标准规范等目录 | 主要完成人情况表 主             | 要完成单位情况表 下载提名 | <b>取件上传</b> |                        |
| • 申报填写 | 正在填写                     |                      |             |         |                |                        |               |             |                        |
| ≥ 我的申报 |                          |                      |             |         |                |                        |               |             |                        |
|        |                          |                      |             |         |                | . (7) 27               |               |             |                        |
|        | • X14                    |                      | 1110        |         |                | · paint                |               |             |                        |
|        | a Wether B               |                      | · start-bit |         |                | . 1215                 |               |             |                        |
|        | 读选择                      |                      | 游输入         |         |                | 诸选择                    |               |             |                        |
|        | • 身份证号                   |                      | • 归国人员      |         |                | 白国時间                   |               |             |                        |
|        | 请输入                      |                      | 请选择         |         |                | 请选择                    |               | <b>B</b>    |                        |
|        | <ul> <li>技术职称</li> </ul> |                      | • 最高学历      |         |                | * 最高学位                 |               |             |                        |
|        | 请选择                      |                      | 请选择         |         |                | 请选择                    |               |             | 62                     |
|        | • 毕业学校                   |                      | • 毕业时间      |         |                | • 闲学专业                 |               |             |                        |
|        | 请输入                      |                      | 请选择         |         | <b></b>        | 请输入                    |               |             |                        |
|        | • 电子邮箱                   |                      | • 办公电话      |         |                | • 移动电话                 |               |             |                        |
|        | 请输入                      |                      | 销输入         |         |                | 讲输入                    |               |             |                        |
|        | • 通讯地址                   |                      | • 邮政编码      |         |                | • 工作单位                 |               |             |                        |
|        | 访输入                      |                      | 访输入         |         |                | 请输入                    |               |             |                        |
|        | • 行政职务                   |                      | • 二级单位      |         |                | <ul> <li>党派</li> </ul> |               |             |                        |
|        |                          |                      |             |         |                |                        |               |             |                        |

#### 4. 我的申报

点击首页上面的我的申报,页面进入我的申报页面,在我的申报页面可以查看申报的记录。

| 中国化工学会                                  | 会员思想 PSB中期 Home Home Home Home Home Home Home Home | ¢ | 15930487300 ~ |
|-----------------------------------------|----------------------------------------------------|---|---------------|
| 48 首页                                   |                                                    |   |               |
| 新闻动态                                    |                                                    |   |               |
| <ul> <li>甲放張马</li> <li>一般的申报</li> </ul> | ##世世界: 121.18.226.62                               |   |               |
|                                         | 申报预知                                               |   |               |
|                                         |                                                    |   |               |
|                                         | 申报感版(双供参考)                                         |   |               |
|                                         |                                                    |   |               |
|                                         |                                                    |   | 5             |
|                                         |                                                    |   |               |
|                                         |                                                    |   |               |

### 4.1 点击"我的申报"

进入我的申报页面,可以对"暂存"或"驳回"的数据 进行修改,可以查看审批意见;管理员未审核前,可以删除 或撤回申报,撤回申报后可进行修改。

| ·····································                                       | Đ                                                                                   | 15930487300 √           |
|-----------------------------------------------------------------------------|-------------------------------------------------------------------------------------|-------------------------|
| <ul> <li>● 数次</li> <li>● 数式込む</li> <li>◇ 中田(項写)</li> <li>● R20中田</li> </ul> | <b>我的申报</b><br>王 <b>昭年1</b><br>米型:中国和工学会主境造人<br>状态:中都中<br>回調明用: 2024-10-16 17.15:44 | ন হে-০০০<br>ক.ম<br>১০০০ |
|                                                                             | 王 <b>端端2</b><br>纯型:中联修工学会外最会士续选人<br>花志: 申股中<br>创国2019日: 2024-09-14 1506:11          | 800<br>800              |
|                                                                             | 王慶朝3<br>純型: 保護時代工科学技术英<br>状态: 中部中<br>回题时间: 2024-09-14 1506:06                       | 生有400<br>49.2<br>809    |

#### Copyright © 2024 版权所有:中国化工学会 备案编号: 京ICP备14005076号-1 技术支持:中科服 电话: 18210419079

# 4.2 点击查看意见

可以查看形式审查的审批步骤是否通过或驳回意见。

| ····· 中国化工学会                             | E                                                                                              |                                                                              | Д wangdudu ~                                       |
|------------------------------------------|------------------------------------------------------------------------------------------------|------------------------------------------------------------------------------|----------------------------------------------------|
| <ul> <li>曲 首页</li> <li>動 新闻动态</li> </ul> | 我的申报                                                                                           |                                                                              |                                                    |
| 心 中型項写<br>图 我的中班                         | <b>加延康</b><br>共型:中国化工学会会主体造人<br>収估: 単批中<br>回国新州: 2024-10-15 1507.39<br>度交所別: 2024-10-16 172440 |                                                                              | <ul> <li>会社中報</li> <li>電助</li> <li>会社会報</li> </ul> |
|                                          | 発生: 中国化工学会会上級法人<br>状态: 申照中<br>创設別用: 2024-09-20 1438.45                                         |                                                                              | 610-52<br>60.<br>809                               |
|                                          |                                                                                                |                                                                              | ਸ਼2音 108/页 ∨ < 1 > 84E 1 页                         |
|                                          |                                                                                                | Copyright © 2024 版权所有:中国化工学会 备案编号: 京ICP备14005076号-1 技术支持:中科服 电话: 18210419079 |                                                    |

# 4.3 查看申报

可以查看申报填写的相关信息。

|                                         | Ð                                     |              |                                                                   |                 |                                     |             | لِيُ wangdudu ~ |  |
|-----------------------------------------|---------------------------------------|--------------|-------------------------------------------------------------------|-----------------|-------------------------------------|-------------|-----------------|--|
| <ul> <li>首页</li> <li>新闻动态</li> </ul>    | 我的申报                                  | Ϋ́̈́ġ ×      |                                                                   |                 |                                     |             |                 |  |
| <ul><li>◆ 中盤編号</li><li>● 我的中报</li></ul> | 愈菇>>>>>>>>>>>>>>>>>>>>>>>>>>>>>>>>>>> |              |                                                                   |                 |                                     |             |                 |  |
|                                         | 创建时间: 2024-10-15 15:07:3              | 姓名           | 愈旺濃                                                               | 性別              | 界                                   |             | 直察意见            |  |
|                                         | 提交时间:2024-10-16 17:24:4               | 出生日期         | 2024-01                                                           | 民族              | 汉族                                  |             |                 |  |
|                                         |                                       | 会员登记号        | TME0000321                                                        | 政治面貌            | 中国共产党                               |             |                 |  |
|                                         |                                       | 籍贯           | 此去经年,应是良质好展虚设。                                                    | 工作单位            | 北京测试濮阳依霜有限公司                        |             |                 |  |
|                                         | 类型:中国化工学会会士候选人                        | 行政期务         | 六朝梁怀多如许,小照空暴壁上题。                                                  | 单位地址            | 北京测试学文庫靖有限公司                        |             | 查看申报            |  |
|                                         | 状态: 申掇中                               | 单位联系电话       | 19905613638                                                       | 专业或专长           | ()前派水尚能西! 休将白发唱黄鸡。                  |             | 修改              |  |
|                                         | 创建时间: 2024-09-20 14:38:45             | 专业技术职称       | 鱼目复相晤。寸心墙烦纡。                                                      | 专业技术职务          | 清江一曲抱村流,长夏江村事亭曲。                    |             | 893             |  |
|                                         |                                       | 手机           | 19967222486                                                       | 自己有益            | tgggitngnng@zhongkefu.com.cn        |             |                 |  |
|                                         |                                       | 联系人姓名        | 藩印枝                                                               | 联系人手机           | 19907358581                         |             |                 |  |
|                                         |                                       | 年度 (工程<br>院) | 2020                                                              | 年度 (科学<br>院)    | 2023                                | 共2条 10策/页 < | 1 > 総社 1 页      |  |
|                                         |                                       | 当进外籍院士<br>情况 | 13b9ppta9393<br>重从及鱼用,并面间茫然?<br>宝马鞭车管调器,风箫声动,<br>人生得意须尽欢,虽使金锡空对月。 |                 |                                     |             |                 |  |
|                                         |                                       |              | Copyright © 2024 版权所有:中国化工:                                       | 学会 备室编号: 京ICP备1 | 14005076号-1 技术支持:中科服 电话: 1821041907 | 9           |                 |  |

# 5. 新闻动态

在新闻动态可以查看由管理员上传的相关新闻信息,针 对新闻信息可以进行文章查看或外链跳转。

| ····································· |                  | <u> 15930487300 ~</u> |
|---------------------------------------|------------------|-----------------------|
| <b>命</b> 首页                           | 新闻改造             |                       |
| 新闻动态                                  |                  |                       |
| ▶ 申报填写                                | • #6(ind)        | 2024-10-16 16:58:37   |
| 🗃 我的申报                                | * ##Ribb2        | 2024-10-16 16:58:10   |
|                                       | • 形成动台1          | 2024-10-16 16:56:20   |
|                                       | 其3.余 [10歳/気 ▽] < | 1 > 前往 1 页            |
|                                       |                  |                       |
|                                       |                  |                       |
|                                       |                  |                       |
|                                       |                  |                       |
|                                       |                  |                       |